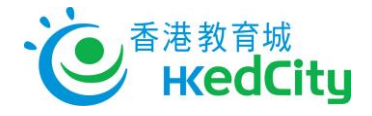

# **VLE Scheme - User Guide for Teacher**

## 1. Search, Import and Edit Resources in Commons

## a. Search and Import Resources

i. Login with HKEdCity Account

| 會員登入 Member Sign In                           |                                                                       |  |
|-----------------------------------------------|-----------------------------------------------------------------------|--|
| 以其他帳戶登入 /<br>Login with third party account : | 以電靜地址或教城帳戶登入/<br>Login with email adress or HKEdCity login ID:        |  |
| Facebook<br>Google                            | 登入名稱 / Login ID<br>hke-abc<br>密碼 / Password                           |  |
|                                               | □ 保持登入狀態 / Stay signed in ▲<br>空空座碼 Formet Password I 成為無高, Join I Is |  |
| 【AHOO!                                        | atalistant - Myna - Morrison   Incontrat Unit Co                      |  |

ii. Click 'Commons'

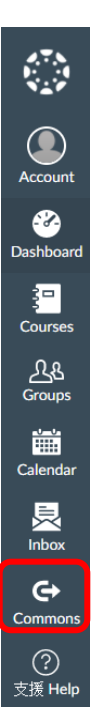

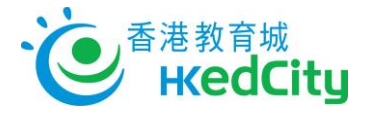

iii. Select 'Search' and type in keywords.

Users may also sort by the latest or most relevant resources.

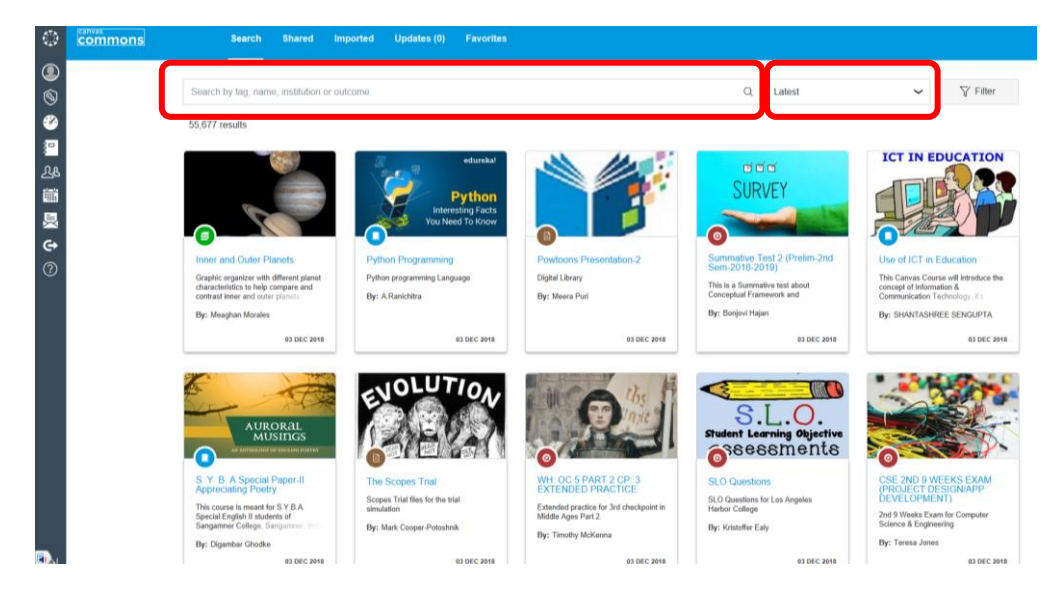

iv. Click 'Filter'. When 'Shared with: Hong Kong Education City' is selected, only HKEdCity local resources will be shown.

| mons | Search S                | ihared Imported Update | es (0) Favorites |               |          |
|------|-------------------------|------------------------|------------------|---------------|----------|
|      | Search by tag, name, in | stitution or outcome   |                  |               | Q Latest |
|      |                         |                        |                  |               |          |
|      |                         |                        |                  |               |          |
|      |                         |                        |                  |               |          |
|      |                         | Eilter Desults         |                  |               |          |
|      | ^                       | Filler Results         |                  |               |          |
|      | Vie                     | w only these types     |                  |               |          |
|      |                         | 0                      | 0                |               |          |
|      |                         | COURSES                | MODULES          | ASSIGNMENTS   | QUIZZES  |
|      |                         | 0                      | B                |               | A        |
|      |                         | DISCUSSIONS            | PAGES            | DOCUMENTS     | VIDEOS   |
|      |                         |                        |                  |               |          |
|      |                         |                        | AUDIO            | IMAGES        |          |
|      | Gra                     | de/Levels              |                  |               |          |
|      |                         | Kindergarten           |                  | 8th grade     |          |
|      |                         | 1st grade              |                  | 9th grade     |          |
|      |                         | 2nd grade              |                  | 10th grade    |          |
|      |                         | 3rd grade              |                  | 11th grade    |          |
|      |                         | 4th grade              |                  | 12th grade    |          |
|      |                         | 5th grade              |                  | Undergraduate |          |
|      |                         | 6th grade              |                  | Graduate      |          |
|      |                         | 7th grade              |                  |               |          |
|      | Sha                     | ared with              |                  |               |          |
|      | 0                       | All (Includes Public F | Resources)       |               |          |
|      | 0                       | Hong Kong Educatio     | on City          |               |          |
|      |                         |                        |                  |               |          |

) () () ()

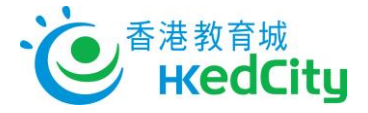

v. Users may filter by type and grade/level

| View only these types |         |               |         |
|-----------------------|---------|---------------|---------|
| 0                     |         |               | 0       |
| COURSES               | MODULES | ASSIGNMENTS   | QUIZZES |
| 0                     |         |               | E       |
| DISCUSSIONS           | PAGES   | DOCUMENTS     | VIDEOS  |
|                       | -100    |               |         |
|                       | AUDIO   | IMAGES        |         |
| Grade/Levels          |         |               |         |
| Kindergarten          |         | 8th grade     |         |
| 1st grade             |         | 9th grade     |         |
| 2nd grade             |         | 10th grade    |         |
| 3rd grade             |         | 11th grade    |         |
| 4th grade             |         | 12th grade    |         |
| 5th grade             |         | Undergraduate |         |
| 6th grade             |         | Graduate      |         |
| 7th grade             |         |               |         |
|                       |         |               |         |

vi. Select the resource and preview the basic information

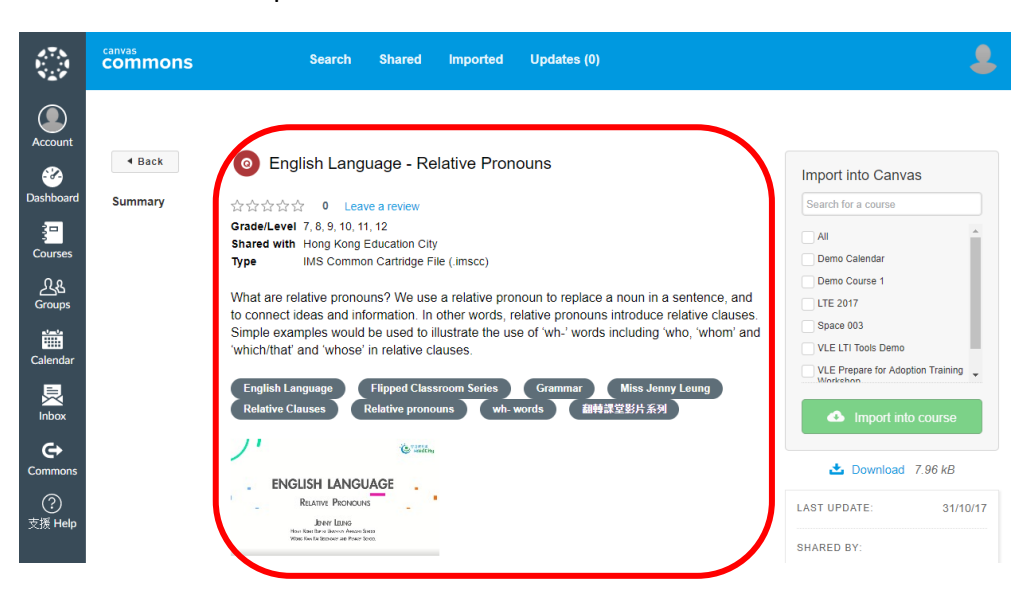

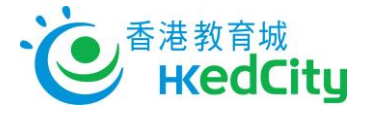

vii. Select the course(s) you wish to import resources and click 'Import to course'

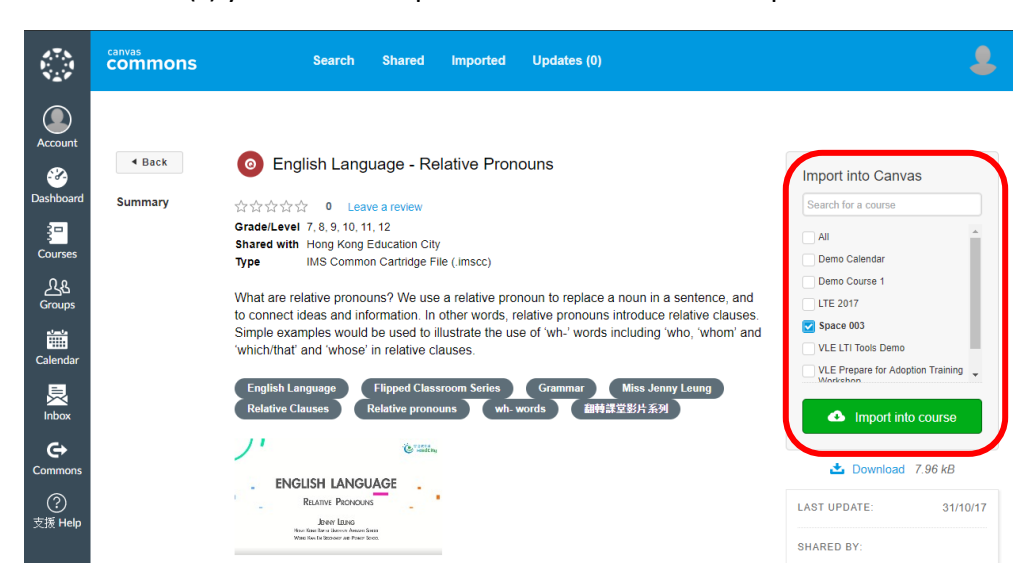

| ата<br>1975<br>1947<br>1947                        | canvas<br>COMMONS                                                                                               | Search Shared Imported Updates (0)                                                                                                    | 2                                                                                                    |  |  |  |
|----------------------------------------------------|----------------------------------------------------------------------------------------------------|----------------------------------------------------------------------------------------------------|----------------------------------------------------------------------------------------------------|--|--|--|
| Account<br>Cashboard                               | You have successfully started the import. Please note that it might take a while to see changes in your course. |                                                                                                    |                                                                                                    |  |  |  |
| :                                                  |                                                                                                    | English Language - Relative Pronouns                                                                                                    | Import into Canvas                                                                                                    |  |  |  |
| Calendar<br>Groups<br>Calendar<br>Inbox<br>Commons | Summary                                                                                                    | 会会会会 0 Leave a review<br>Grade:Level 7, 8, 9, 10, 11, 12<br>Shared with Hong Kong Education City<br>Typ MS Common Cartridge File (Imsc):<br>Typ MS are relative pronouns? We use a relative pronoun to replace a noun in a sentence, and<br>to connect idees and information. In other words, relative pronouns introduce relative clauses.<br>Simple examples would be used to illustrate the use of 'wh-' words including 'who, whom' and<br>which that and 'whose' in relative clauses. | Search for a course          All         Demo Calendar         Demo Course 1         TE 2017         Space 003         VLE L11 Tools Demo         LLE Prepare for Adoption Training widdenbas |  |  |  |
| X3& ricip                                          |                                                                                                    | . ENGLISH LANGUAGE                                                                                                    | 📥 Download 7.96 kB                                                                                                    |  |  |  |
|                                                    |                                                                                                    | RELATIVE PECHOLOGIS Liver El Lazió Non te la el a la constanciante Veste la constanciante Veste la constanciante Veste la constanciante                                                                                                    | LAST UPDATE: 31/10/17<br>SHARED BY:                                                                                                    |  |  |  |

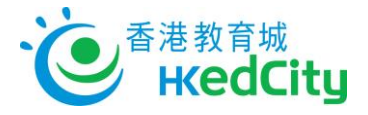

## b. Edit Resources

i. Go back to 'Dashboard' and select the course

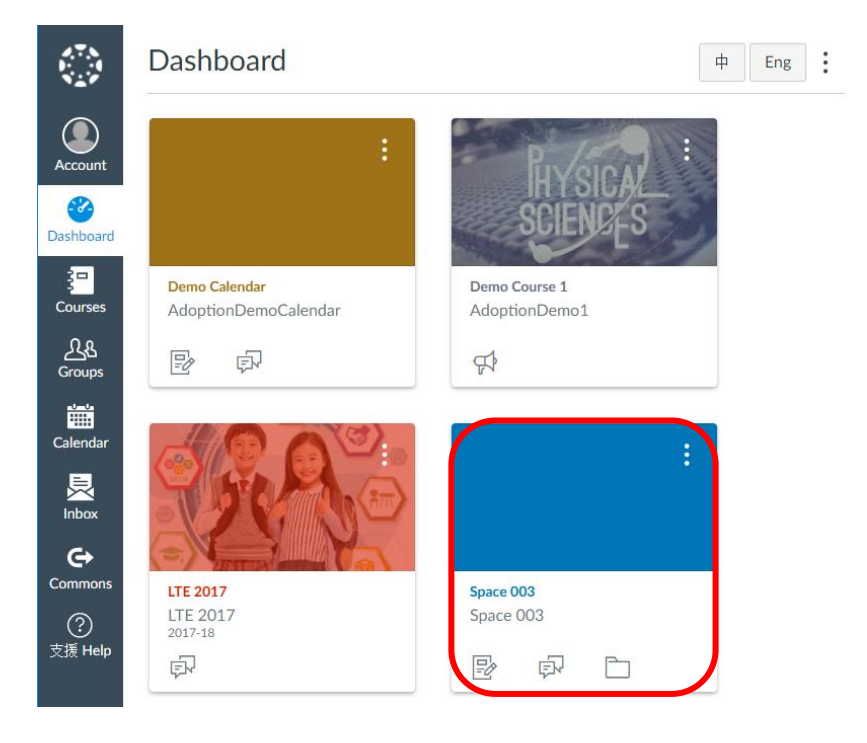

#### ii. Select the resources

| 2,75<br>1                                                                                                    | Space 003 >           | Quizzes                                |                     |
|----------------------------------------------------------------------------------------------------|-----------------------|----------------------------------------|---------------------|
| Account                                                                                                    | Home<br>Announcements | Search for quiz                        | + Quiz + Import æ : |
| <b>~</b>                                                                                                    | Assignments           | <ul> <li>Assignment quizzes</li> </ul> |                     |
| Dashboard                                                                                                    | Discussions           | English Language - Polative Pronouns   |                     |
| g⊐                                                                                                    | Grades                | 2 pts   2 questions                    |                     |
| Courses                                                                                                    | People                | 20 20                                  | 💊 Edit              |
| ደዳ                                                                                                    | Pages                 | 2 pts   2 questions                    | Mastery paths       |
| Groups                                                                                                    | Files                 | •                                      | iii Delete          |
| •••••                                                                                                    | Syllabus              |                                        | Share to Commons    |
| Calendar                                                                                                    | Outcomes              |                                        |                     |
|                                                                                                    | Quizzes               |                                        |                     |
| Inbox                                                                                                    | Modules               |                                        |                     |
| Commons<br>②<br>支援 Help                                                                                                    | Conferences           |                                        |                     |
|                                                                                                    | Collaborations        |                                        |                     |
|                                                                                                    | Google Drive          |                                        |                     |
| <i>3</i> <b>(</b> <i>3</i> <b>( ) ( ) () ( ) ( ) ( ) ( ) () () () () () () () () () () () () () () () () () () () () () () () () () () () () () () () () () () () () () () () () () () () () () () () () () () () () () () () () () () () () () () () () () () () () () () () () () () () () () () () () () () ()() ()()()()()()()()()()()()()()()()()()()()()()()()()()()()()()()()()()()()()()()()()()()()()()()()()()()()()()()()()()()()()()()()()()()()()()()()()()()()()()()()()()()</b> | Settings              |                                        |                     |
|                                                                                                    |                       |                                        |                     |

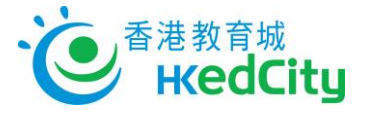

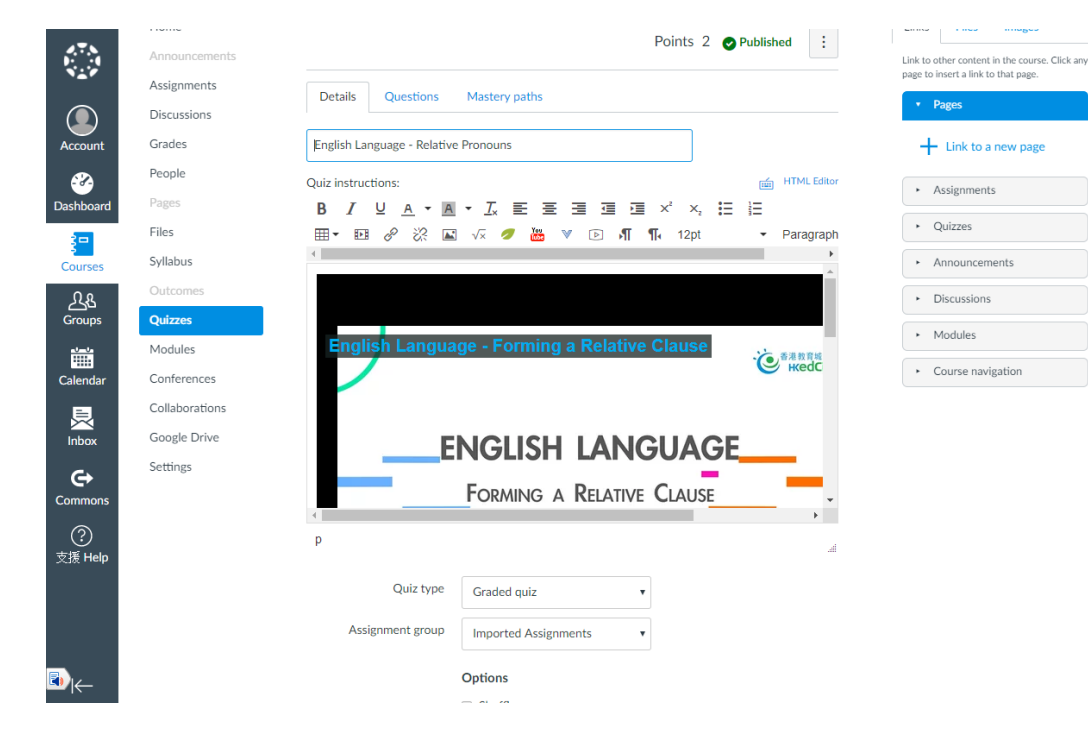

#### iii. Edit the details according to teaching needs